## Настройка подключения LED панели

1. Для активации плагина «LedPanel», перейдите в меню, «Модули», найдите в списке доступных модулей «LedPanel\*» и включите его.

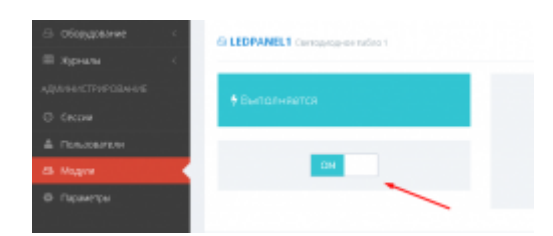

2. Также найдите в списке доступных модулей «SERIALPORT\_LED\*» и включите его.

| администрирование<br>О Сексен | G SERIALPORT_LED1 Commaprij.201 |
|-------------------------------|---------------------------------|
|                               |                                 |
|                               | Э Былолняется                   |
|                               |                                 |
|                               | ON                              |
|                               |                                 |
|                               |                                 |

3. После этого перейдите в меню «Настройки» → Com порт (LED\*)

| ны                           | настройка устройства понужиени      | will nopr - SetalPort, J2D1  |      |                 |
|------------------------------|-------------------------------------|------------------------------|------|-----------------|
| 810si 1                      | A Marmoline room                    |                              |      |                 |
| о праграме                   | • настранен санан                   |                              |      |                 |
| настройн 🛶                   | COMI oneput                         |                              |      | Byljep ripvena: |
| Beau 1                       |                                     |                              |      |                 |
| Журныя автовесов 1           |                                     |                              |      |                 |
| CTRANSVERIN MARKEN TC        | Параметры Порта Восстановления сана | o Otragaa                    |      |                 |
| Kanaga 1                     |                                     |                              |      |                 |
| rawess 2                     | Ropit CONT                          | <ul> <li>Скарость</li> </ul> | 9680 |                 |
| Kanapa S                     |                                     |                              |      |                 |
| rawga 4                      |                                     | Direct Director              |      | -               |
| Справочник Групов            |                                     | CTBT BATM                    | 1    |                 |
| Справочных Контралентов      |                                     | 14170-1170                   |      |                 |
| Уурных документов            |                                     | 46140(15                     | Hone |                 |
| Com repr (LED1)              | Access DTP: Accesso                 | Управление                   | None |                 |
| Com repr (UDW1)              |                                     |                              |      |                 |
| Справочная Макт<br>(рансная) |                                     |                              |      | Incase          |
| Справочник Трансторта        |                                     |                              |      |                 |

Произведите настройку параметров СОМ порта для подключения LED панели.

Стандартные параметры для подключения LED панели VesySoft:

- Порт: указывается номер порта к которому подключена LED панель;
- Скорость: 9600;
- Биты данных: 8;
- Стоп биты: 1;
- Четность: Нет;
- Управление приемом/передачей: Нет;
- Линия DTR: Не активна.
- 4. Для проверки правильности произведенных настроек отправьте в панель команды

очистки и проверочное сообщение, используя следующие http ссылки:

- Для очистки: http://<aдрес cepsepa>:<nopt>/core/SendMsg?Name=LedPanel1\_Clear&auth\_user=admin&auth\_p assword=admin - для плагина «LedPanel1». Например http://127.0.0.1:8087/core/SendMsg?Name=LedPanel1\_Clear&auth\_user=admin&
- auth\_password=admin
   Для проверочного сообщения: http://<aдpec
  cepBepa>:<nopt>/core/SendMsg?Name=LedPanel1\_OutText&Value={adr:0,xxx:0,y
  yy:0,size:2,color:3,text:"ПРОВЕРКА"}&auth\_user=admin&auth\_password=admi
  n для плагина «LedPanel1».
  Например
  http://127.0.0.1:8087/core/SendMsg?Name=LedPanel1\_OutText&Value={adr:0,x
  xx:0,yyy:0,size:2,color:3,text:"ПРОВЕРКА"}&auth\_user=admin&auth\_passwor
  d=admin

From: https://docuwiki.vesysoft.ru/ - База знаний

Permanent link: https://docuwiki.vesysoft.ru/doku.php?id=uniserver:ledpanel

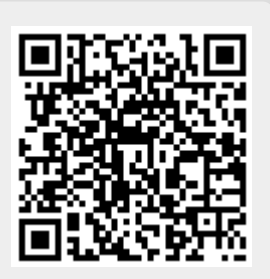

Last update: 2019/09/11 14:41